## Schedule Views

## **Employee List View**

To see a schedule in the employee list view, users can perform the following:

- 1. Toggle the view of the schedule by per day, week, or month. This provides an overview of the schedule in different contexts.
- 2. View the schedule by shift by clicking on **Employee View**. This is useful in ensuring that every type of shift is covered on each day. You can also view the schedule by job.
- 3. Users can filter the schedule by:
  - a. Department
  - b. Assigned supervisor
  - c. Employment type
  - d. Employee status.
  - e. Shift Job
  - f. Pay Type
  - g. Employee Work Location
  - h. Shift Location
- 4. There are also **options** for performing the following actions
- 1. Bulk Assign
- 2. Bulk Delete
- 3. Bulk Update
- 4. Bulk Copy & Paste
- 5. Schedule settings
- 6. Download Schedule
- 7. Recalculate
- 8. Import Schedule

Managers can:

- 1. View their teams **Drop**, **Swap**, or **Pick Up Requests** with the **Shift Notifications** tab.
- 2. View, edit, or create shift templates with the **Templates** tab.
- 3. View schedule totals at the upper right corner.

| Ð         | DASHBOARD              | Schedule     Shift Notifications     Templates Printed Files                  |                                |                                |                                   |                                    |                                   |                                   |                                |  |
|-----------|------------------------|-------------------------------------------------------------------------------|--------------------------------|--------------------------------|-----------------------------------|------------------------------------|-----------------------------------|-----------------------------------|--------------------------------|--|
| 00        | TEAM<br>MANAGEMENT     | < Apr 14 - Apr 20                                                             | > Day We                       | ek Month Emplo                 | yee View 🔻 <b>TShow</b>           | Filter                             |                                   |                                   | Options  Current               |  |
|           | Schedule               |                                                                               |                                |                                |                                   |                                    |                                   |                                   |                                |  |
|           | Team Timesheets        | All O Open O Unpublished O Display scheduled employees only Show Revenue Data |                                |                                |                                   |                                    |                                   |                                   |                                |  |
|           | Team Time Off          | Q Search                                                                      | SUN, APR 14<br>0h:00m / \$0.00 | MON, APR 15<br>0h:00m / \$0.00 | TUE, APR 16<br>16h:00m / \$800.00 | WED, APR 17<br>16h::00m / \$800.00 | THU, APR 18<br>16h:00m / \$800.00 | FRI, APR 19<br>16h:00m / \$800.00 | SAT, APR 20<br>0h:00m / \$0.00 |  |
| ◙         | PREPARE FOR<br>PAYROLL | OPEN SHIFTS                                                                   |                                | Company Picific                |                                   |                                    |                                   | Plower bay                        |                                |  |
| ~         | REPORTS                | Andy Smith                                                                    |                                |                                | 9 AM - 5 PM<br>🛃 shift test       | 9 AM - 5 PM<br>🛃 shift test        | 9 AM - 5 PM                       | 9 AM - 5 PM                       |                                |  |
| 5         | PREPARE PBJ            | 32100111/ \$3,200.00                                                          |                                |                                |                                   |                                    |                                   |                                   |                                |  |
|           | REPORT                 | AY Angus Young                                                                |                                |                                |                                   |                                    |                                   |                                   |                                |  |
| <u></u> • |                        |                                                                               |                                |                                |                                   |                                    |                                   |                                   |                                |  |
|           | Company                | DM Deanna Mann                                                                |                                |                                |                                   |                                    |                                   |                                   |                                |  |
|           | Employees              | Joe Smith                                                                     |                                |                                | 12 PM - 8 PM                      | 12 PM - 8 PM                       | 12 PM - 8 PM                      | 12 PM - 8 PM                      |                                |  |
|           | Employee Templates     | 32h:00m / \$0.00                                                              |                                |                                |                                   |                                    |                                   |                                   |                                |  |
|           | Approvers              | 1 > 1-4 of 4 employees                                                        |                                |                                |                                   |                                    |                                   |                                   |                                |  |

## **Shift View**

If you wish to make sure that all shifts are being covered, you can change the **Employee View)** to look at the schedule in **Shift View.** 

| Ø           | DASHBOARD              | Schedule 🕦 Shift Notifications 🔕 Templates Printed Files |                                                                                                    |                                |                                                  |                                   |                                   |                                   |                                                 |                                |  |  |  |
|-------------|------------------------|----------------------------------------------------------|----------------------------------------------------------------------------------------------------|--------------------------------|--------------------------------------------------|-----------------------------------|-----------------------------------|-----------------------------------|-------------------------------------------------|--------------------------------|--|--|--|
| <b>1</b> 01 | TEAM<br>MANAGEMENT     |                                                          | Apr 14 - Apr 20     Day     Week     Month     Shift View     TShow Filter     Options     Current |                                |                                                  |                                   |                                   |                                   |                                                 |                                |  |  |  |
|             | Schedule               |                                                          |                                                                                                    |                                |                                                  |                                   |                                   |                                   |                                                 |                                |  |  |  |
|             | Team Timesheets        |                                                          | All O Open O Unpublished O Show Revenue Data                                                       |                                |                                                  |                                   |                                   |                                   |                                                 |                                |  |  |  |
|             | Team Time Off          |                                                          | Shift Name                                                                                         | SUN, APR 14<br>0h:00m / \$0.00 | MON, APR 15<br>oh:00m / \$0.00<br>Company Picnic | TUE, APR 16<br>16h:00m / \$800.00 | WED, APR 17<br>16h:00m / \$800.00 | THU, APR 18<br>16h:00m / \$800.00 | FRI, APR 19<br>16h:00m / \$800.00<br>Flower Day | SAT, APR 20<br>0h:00m / \$0.00 |  |  |  |
| ۰           | PREPARE FOR<br>PAYROLL |                                                          | None                                                                                               |                                |                                                  |                                   |                                   |                                   |                                                 |                                |  |  |  |
| ⊵           | REPORTS                |                                                          | shift test                                                                                         |                                |                                                  | 9 AM - 5 PM<br>Andy Smith         | 9 AM - 5 PM<br>Andy Smith         | 9 AM - 5 PM                       | 9 AM - 5 PM<br>Andy Smith                       |                                |  |  |  |
| হ্য         | PREPARE PBJ<br>REPORT  |                                                          |                                                                                                    |                                |                                                  | 12 PM - 8 PM                      | 12 PM - 8 PM                      | 12 PM - 8 PM                      | 12 PM - 8 PM                                    |                                |  |  |  |
| 2 <b>0</b>  |                        |                                                          |                                                                                                    |                                |                                                  |                                   |                                   |                                   |                                                 |                                |  |  |  |
|             | Company                |                                                          |                                                                                                    |                                |                                                  |                                   |                                   |                                   |                                                 |                                |  |  |  |

## Job View

Or alternately, you may choose to make sure that each job is being covered by viewing it in **Job View**.

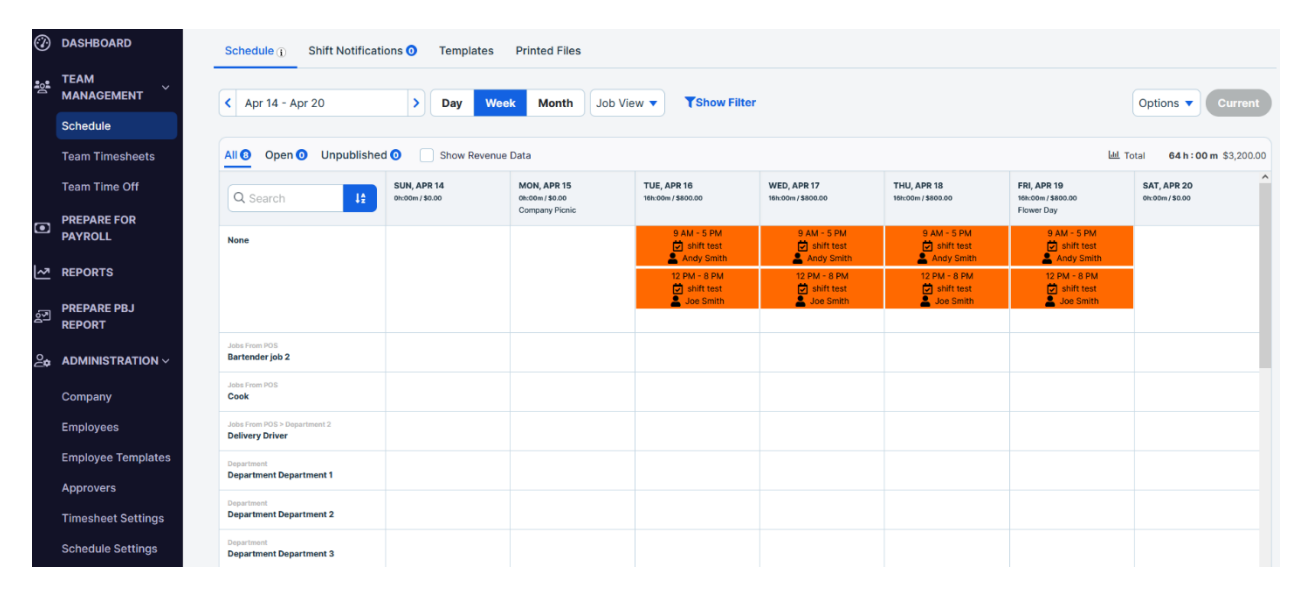